## Yksilölliset järjestelyt LUT-yliopiston tuotantotalouden TUDI-maisteriohjelman valintakokeessa 7.2.2023

Valintakokeeseen osallistuva voi hakea vammansa, sairautensa tai vastaavan erityisen syyn perusteella tarvitsemiansa yksilöllisiä järjestelyjä koepäivää varten.

Yksilöllisiä järjestelyjä tarvitsevan hakijan tulee jättää kirjallinen hakemus yksilöllisistä järjestelyistä valintakokeeseen viimeistään 15.12.2022 klo 15:00 mennessä. Määräajan jälkeen saapunut hakemus käsitellään vain, jos tarve yksilöllisiin järjestelyihin on syntynyt määräajan jälkeen.

Voit hakea yksilöllisiä järjestelyjä valintakokeeseen lähettämällä turvaposti.fi -palvelun kautta sähköpostia LUTyliopiston hakupalveluihin.

Toimi seuraavasti:

 Mene sivulle <u>https://www.turvaposti.fi</u> Sivun alareunassa on laatikko "Lähetä turvapostia vastaanottajalle".

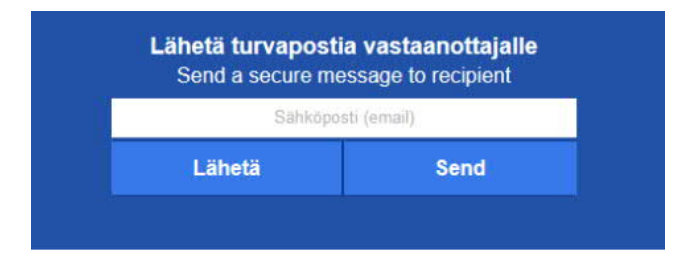

2. Täytä laatikkoon "Sähköpostiosoite": hakijapalvelut@lut.fi ja paina lähetä. Saat seuraavanlaisen näkymän:

|                                                                                                    | ti                                                              |                                                                                                    |                                                                                            |                                                                                                    |
|----------------------------------------------------------------------------------------------------|-----------------------------------------------------------------|----------------------------------------------------------------------------------------------------|--------------------------------------------------------------------------------------------|----------------------------------------------------------------------------------------------------|
| Vastaanottaja: hakijapalve                                                                                                    | lut@lut.fi                                                      |                                                                                                    |                                                                                            |                                                                                                    |
| Lähettäjän sähköpostiose                                                                                                    | oite*:                                                          |                                                                                                    |                                                                                            |                                                                                                    |
| Otsikko:                                                                                                    |                                                                 |                                                                                                    |                                                                                            |                                                                                                    |
| Viacti                                                                                                    |                                                                 |                                                                                                    |                                                                                            |                                                                                                    |
|                                                                                                    |                                                                 |                                                                                                    |                                                                                            |                                                                                                    |
| iitteet (max. 100 Mt):<br>Browse No file selected.<br>Browse No file selected.                                                                                                    | Browse<br>Browse                                                | No file selected.<br>No file selected.                                                                                                    | Browse<br>Browse                                                                           | No file selected.<br>No file selected.                                                                       |
| Liitteet (max. 100 Mt):<br>Browse No file selected.<br>Browse No file selected.<br>Browse No file selected.<br>Browse No file selected.                                                                                                    | Browse<br>Browse<br>Browse<br>Browse                            | No file selected.<br>No file selected.<br>No file selected.<br>No file selected.                                                                                           | Browse<br>Browse<br>Browse                                                                 | No file selected.<br>No file selected.<br>No file selected.<br>No file selected.                             |
| Liitteet (max. 100 Mt):<br>Browse No file selected.<br>Browse No file selected.<br>Browse No file selected.<br>Browse No file selected.<br>Viestin salasana (help):<br>Salasana uudestaan:                                                                                                    | Browse<br>Browse<br>Browse<br>Browse                            | No file selected.<br>No file selected.<br>No file selected.<br>No file selected.                                                                                           | Browse<br>Browse<br>Browse                                                                 | No file selected.<br>No file selected.<br>No file selected.<br>No file selected.                             |
| Liitteet (max. 100 Mt):<br>Browse No file selected.<br>Browse No file selected.<br>Browse No file selected.<br>Browse No file selected.<br>Viestin salasana ( <u>help</u> ):<br>Salasana uudestaan:<br>Salasana toimitetaan vastaal<br>* Huom! Viestisi toimitetaan v<br>sähköpostiosoitteesta. Jos vie | e9ghj<br>estaanottajalle vasta kur<br>esti ei löydy sähköpostis | No file selected.<br>No file selected.<br>No file selected.<br>No file selected.<br>an automaattisesti tekstivi<br>olet kuitannut varmistuk<br>i saapuneet-kansiosta, ta   | Browse<br>Browse<br>Browse<br>Browse<br>sen edellä antam<br>arkista myös rosk              | No file selected.<br>No file selected.<br>No file selected.<br>No file selected.                             |
| Liitteet (max. 100 Mt):<br>Browse No file selected.<br>Browse No file selected.<br>Browse No file selected.<br>Browse No file selected.<br>Viestin salasana ( <u>help</u> ):<br>Salasana uudestaan:<br>Salasana toimitetaan vastaan<br>* Huom! Viestisi toimitetaan v<br>sähköpostiosoitteesta. Jos vie | e9ghj<br>esti ei löydy sähköpostis                              | No file selected.<br>No file selected.<br>No file selected.<br>No file selected.<br>an automaattisesti tekstivi<br>n olet kuitannut varmistuk<br>i saapuneet-kansiosta, ta | Browse<br>Browse<br>Browse<br>Browse<br>eestillä.<br>sen edellä antam<br>arkista myös rosk | No file selected.<br>No file selected.<br>No file selected.<br>No file selected.<br>astasi<br>aposti-kansio. |

- 3. Kirjoita avautuvan näytön Lähettäjän sähköpostiosoite -kenttään oma sähköpostiosoitteesi, johon saapuu turvapostipalvelimelta lähetyksesi vahvistuspyyntö.
- 4. Kirjoita viestille otsikko "TUDI-valintakoejärjestelyt" ja otsikon alla olevaan kenttään viestisi. Kirjoita viestiin:
  - Nimesi
  - Yhteystietosi
  - Yksilölliset järjestelyt, joita haet ja millä perusteella
- 5. Liitä tarvittavat tiedostot Browse-painikkeilla.
  - Hakemukseen tulee liittää lääkärin tai muun asiantuntijan lausunto vamman tai sairauden laadusta sekä asiantuntijan suosittelemista yksilöllisistä järjestelyistä.
  - Lukivaikeuden tai muun oppimisvaikeuden vuoksi lisäaikaa valintakokeen suorittamiseen anovan tulee liittää hakemukseensa koulutuksen saaneen erityisopettajan, asiaan perehtyneen psykologin, puheterapeutin tai erikoislääkärin (esim. lastenneurologi, neurologi tai foniatri) lausunto. Myös ylioppilastutkintolautakunnan antama päätös kelpaa todistukseksi sellaisenaan ilman lääkärintodistusta tai muuta lausuntoa, jos
    - i. päätöksestä käy ilmi, että sinulle on myönnetty tukitoimia ylioppilaskokeen suorittamiseen ja
    - ii. ylioppilaskokeisiin myönnetyt tukitoimet ovat samat, joita haet valintakokeeseen.
- 6. Määrittele viestille lyhyt salasana. Ohjelma tarjoaa oletussalasanaa. Jos se on mielestäsi ok, kopioi se Salasana uudestaan -kenttään.
- 7. Klikkaa Lähetä.
- 8. Saat turvapostipalvelimelta vahvistuspyynnön sähköpostiosoitteeseesi, joka sinun pitää vielä kuitata klikkaamalla viestissä olevaa linkkiä. <u>Viesti lähtee vastaanottajalle vasta tämän kuittauksen jälkeen!</u>